## リモコン各部の名称と働き内容詳細は各項目の説明をご参照ください。

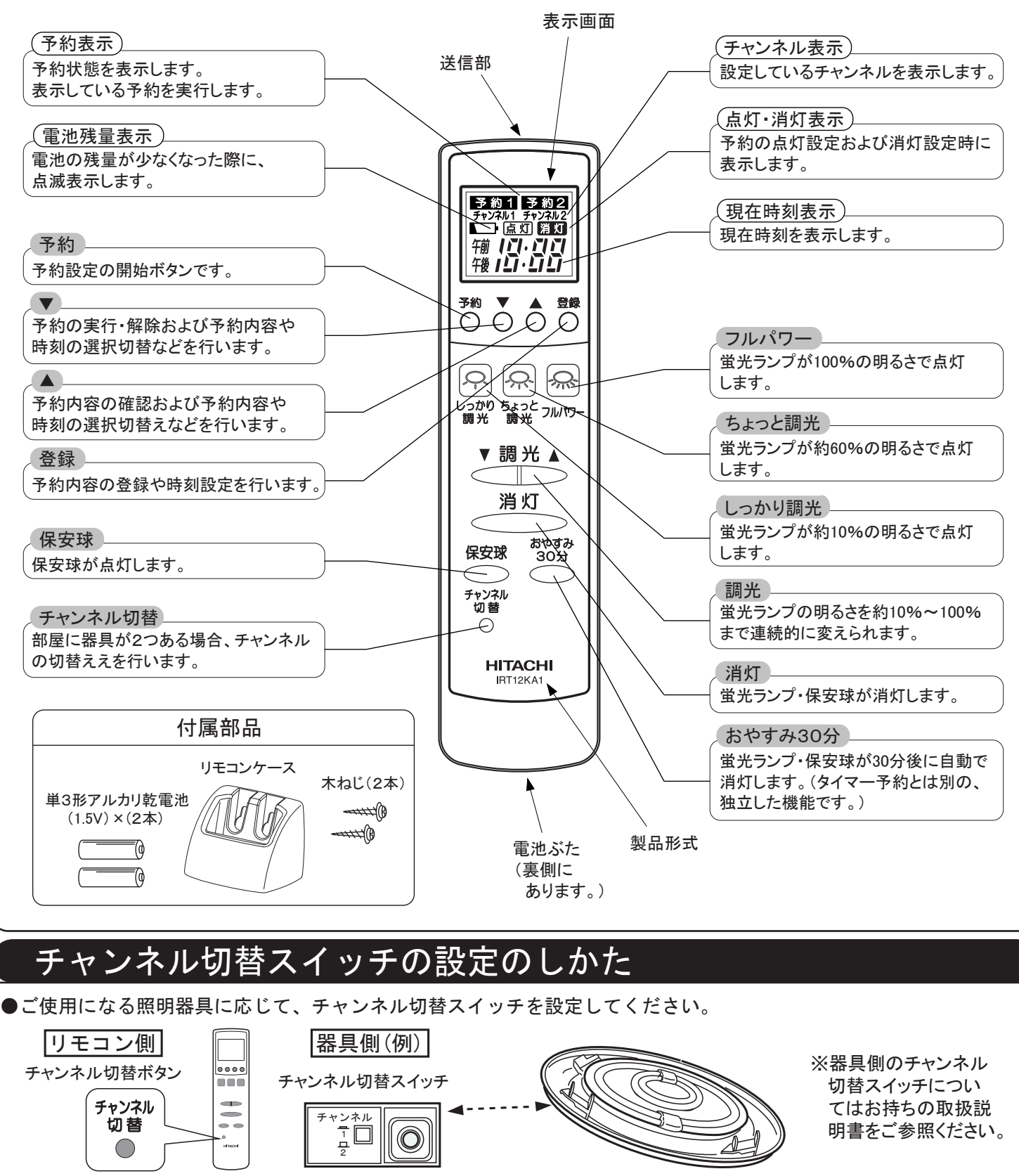

## ①乾雷池を入れると時刻表示が点滅します。 ②画面下の ▼・▲ ボタンで時刻設定してください。 ・ボタンを1回押すたびに1分刻みで時刻が進みます。 ・ボタンを押し続けると10分刻みで時刻が進みます。 ③時刻設定ができましたら 登録 ボタンを押してください。 時刻表示が始まり設定完了です。 \*時刻修正や再登録する場合は登録 ボタンを3秒以上押して ください。時刻表示が点滅しますので上記の手順で設定してください。 タイマー予約のしかた ●2種類(予約1・予約2)の予約ができ、それぞれ 「点灯時刻」と「消灯時刻」が設定できます。 く予約番号の設定> 予約 ボタンを押すと、表示画面の 予約1 が点滅します。 (ここで、▼・▲ ボタンを押すと 予約1 予約2 の切替えができます。) 予約1を選択する場合は、登録 ボタンを押してください。すると自動 的に次のく点灯時刻の設定>に移ります。 く点灯時刻の設定> 6 表示画面の点灯と時刻が同時に点滅します。 -ここで点灯させない場合は ▼・▲ボタンを押して時刻表示を、 ---表示にした後、登録 ボタンを押してください。続いて <消灯時刻の設定>に移ります。 点灯時刻を設定する場合、登録 ボタンを押すと、続いて時刻のみが 点滅しますので上記 時計の合わせかた に従って ▼・▲ ボタンで 時刻設定してください。 設定後は 登録 ボタンを押してください。 <消灯時刻の設定> 2で、登録ボタンを押すと、表示画面の消灯と時刻が同時に点滅します。 「ここで消灯させない場合は ▼・▲ ボタンを押して時刻表示を、 \_- --表示にした後、登録 ボタンを押してください。設定が完了します。 消灯時刻を設定する場合、登録 ボタンを押すと、続いて時刻のみが 点滅しますので上記 時計の合わせかた に従って ▼・▲ ボタンで 時刻設定してください。 設定後は登録ボタンを押してください。 \* 予約2の場合、1<予約番号の設定>で、表示を きた約2に切り替えた後、同様の手順でおこなってください。 く予約内容の確認> 予約1の点灯 ▲ ボタンを押すごとに、 予約1の消灯 う約1 チャンネル1 予約1・2について、右記の 999441 直灯 箱 门・门门 I・凵凵 順で内容を表示します。 予約2の点灯 予約2の消灯 ※10秒間操作がない場合、 もとの画面に戻ります。 予約1の点灯 もとの画面 <予約の実行・解除> 予約1のみ実行 ▼ ボタンを押すごとに、 予約2のみ実行 予約1・2について、それぞれ 実行や解除をします。

予約1·2両方実行

(予約を実行しません。)

表示無し

時計の合わせかた

| 室内の日立照明器具が1台の場合                                                                         |               |        |        |      |          |
|-----------------------------------------------------------------------------------------|---------------|--------|--------|------|----------|
| ※器具側とリモコン側のチャンネル切替スイッチを、同じチャンネルに設定してく<br>ださい                                            | $\bigwedge$   | 個別操作   |        | 同時操作 |          |
| (リモコン側と器具側を、共にチャンネル1、または、チャンネル2にしてください。)                                                |               | 1台目    | 2台目    | 1台目  | 2台目      |
| 室内の日立照明器具が2台の場合                                                                         | 器具側           | 1      | 2      | 1    | 1        |
| ※器具側とリモコン側のチャンネル切替を右図のように設定することで、個別操作や同時操作ができます。但し"タイマー予約"での同時操作は、動作範囲によってはできない場合があります。 | タイマー<br>リモコン側 | チャンネル1 | チャンネル2 | チャン  | 」<br>ネル1 |

によってはできない場合があります。

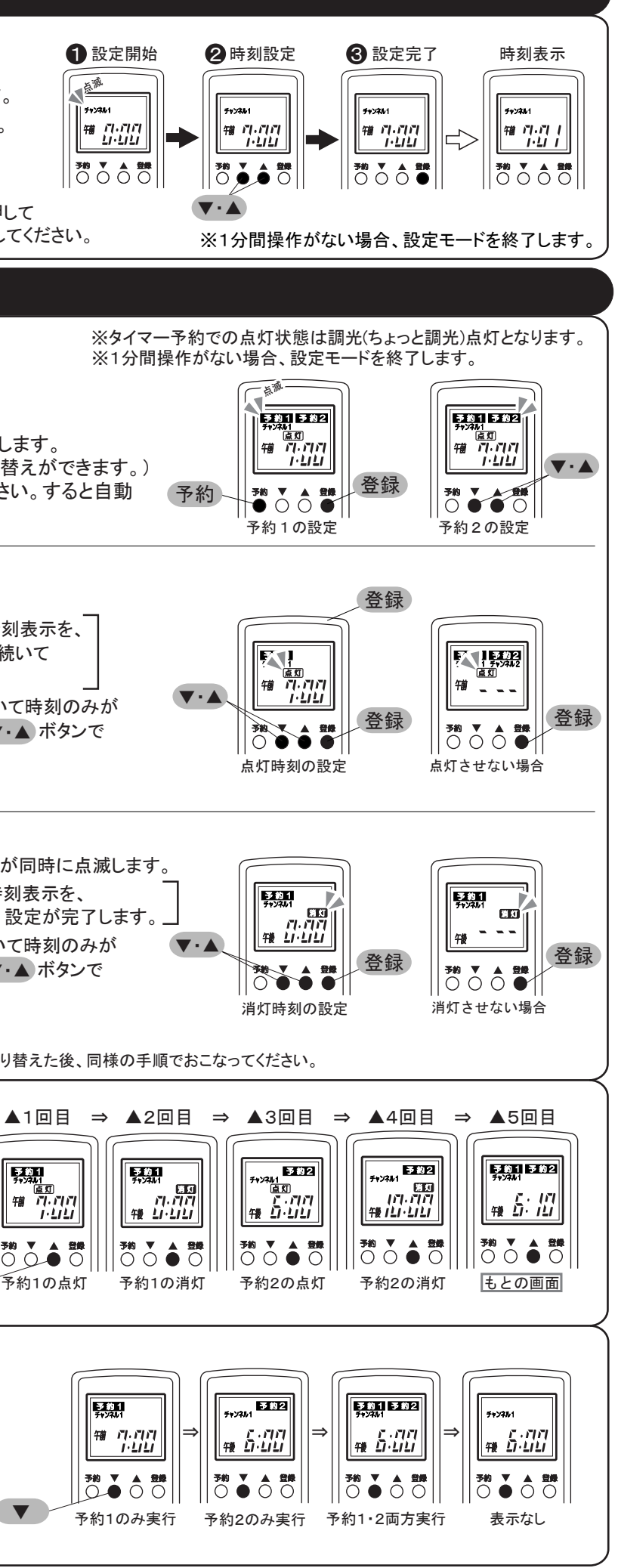